# 实验 03: 使用 Nginx 实现负载均衡

# 一、实验目的

- 1、了解负载均衡的基本原理;
- 2、掌握使用 Apache 发布网站;
- 3、掌握使用 Nginx 实现负载均衡。

## 二、实验学时

2 学时

#### 三、实验类型

综合性

# 四、实验需求

# 1、硬件

每人配备计算机1台。

# 2、软件

安装 VMware WorkStation Pro 或 Oracle VM VirtualBox 软件, 安装 Mobaxterm 软件。

## 3、网络

本地主机与虚拟机能够访问互联网,虚拟机网络不使用 DHCP 服务。

## 4、工具

无。

五、实验任务

- 1、完成安装 Apache HTTP Server;
- 2、完成通过 Apache 发布内部网站;
- 3、完成使用 Nginx 以负载均衡方式发布内部网站;
- 4、完成负载均衡服务的测试。

# 六、实验环境

- 1、本实验需要 VM 3 台;
- 2、本实验 VM 配置信息如下表所示;

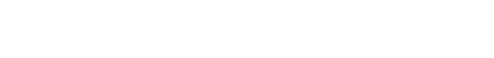

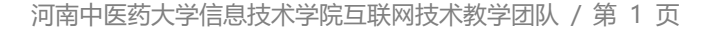

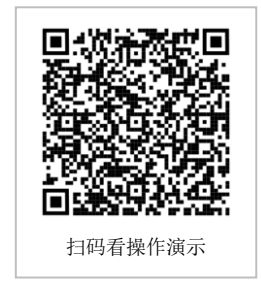

| 虚拟机配置                                | 操作系统配置              |
|--------------------------------------|---------------------|
| 虚拟机名称: VM-Lab-03-Task-01-172.31.0.31 | 主机名: Lab-03-Task-01 |
| 内存: 2GB                              | IP地址: 172.31.0.31   |
| CPU: 1颗, 1核心                         | 子网掩码: 255.255.255.0 |
| 虚拟磁盘: 20GB                           | 网关: 172.31.0.254    |
| 网卡:                                  | DNS: 172.31.0.254   |
| 1 块, NAT                             | IP地址: 10.0.0.1      |
| 1块, 内部网络                             | 子网掩码: 255.255.255.0 |
|                                      | DNS:不配置             |
| 虚拟机名称: VM-Lab-03-Task-02-10.0.0.2    | 主机名: Lab-03-Task-02 |
| 内存: 2GB                              | IP 地址: 10.0.0.2     |
| CPU: 1颗, 1核心                         | 子网掩码: 255.255.255.0 |
| 虚拟磁盘: 20GB                           | 网关:不配置              |
| 网卡:1块,内部网络                           | DNS:不配置             |
| 虚拟机名称: VM-Lab-03-Task-03-10.0.0.3    | 主机名: Lab-03-Task-03 |
| 内存: 2GB                              | IP 地址: 10.0.0.3     |
| CPU: 1颗, 1核心                         | 子网掩码: 255.255.255.0 |
| 虚拟磁盘: 20GB                           | 网关:不配置              |
| 网卡:1块,内部网络                           | DNS: 不配置            |

3、本实验拓扑图。

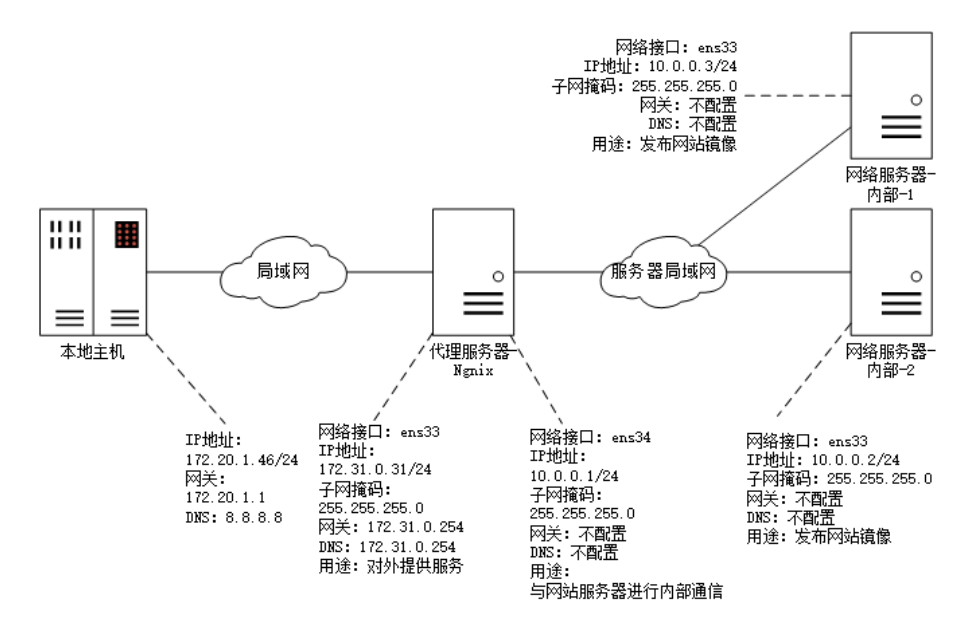

4、本实验操作演示视频。

本实验操作演示视频为视频集的第3集:

https://www.bilibili.com/video/BV1b1421t7aa?p=3

# 七、实验内容及步骤

## 1、内部网站服务器-1的配置,并发布网站

在 VM-Lab-03-Task-02-10.0.0.2 主机上操作,进行内部网站服务器的建设和网站发布。 (1)在 VMware WorkStation Pro 中创建内部网站服务器的虚拟机,并临时将虚拟机临 时调整为可联网状态,方便安装应用服务,具体操作步骤请参考《实验 01:安装与基本

```
配置》。
```

(2) 虚拟机调整为可联网状态后,安装 Apache,并完成防火墙的配置。

| # 通过 yum 在线工具安装 Apache HTTP Server                         |  |  |
|------------------------------------------------------------|--|--|
| # 安装 Apache HTTP Server                                    |  |  |
| [root@Lab-03-Task-02 ~]# yum -y install httpd              |  |  |
| # 启动 httpd 服务,并设置为自动启动                                     |  |  |
| [root@Lab-03-Task-02 ~]# systemctl start httpd             |  |  |
| [root@Lab-03-Task-02 ~]# systemctl enable httpd            |  |  |
| # 查看 httpd 服务状态                                            |  |  |
| [root@Lab-03-Task-02 ~]# systemctl status httpd            |  |  |
| # 开启防火墙端口                                                  |  |  |
| [root@Lab-03-Task-02 ~]# firewall-cmdpermanentadd-port=80/ |  |  |
| tcp                                                        |  |  |
| [root@Lab-03-Task-02 ~]# firewall-cmdpermanentadd-port=81/ |  |  |
| tcp                                                        |  |  |
| [root@Lab-03-Task-02 ~]# firewall-cmdpermanentadd-port=808 |  |  |
| 0/tcp                                                      |  |  |
| [root@Lab-03-Task-02 ~]# firewall-cmdreload                |  |  |
| [root@Lab-03-Task-02 ~]# firewall-cmdlist-all              |  |  |

注意:

内网服务器创建完成后,临时将虚拟机调整为可联网状态,安装配置完服务后再 调整至内网服务器。具体步骤如下:选择指定的虚拟机"10.0.0.2",鼠标右键, 依次选择【设置(S)...】->【硬件】->【网络适配器】,勾选"NAT 模式(N):用 于共享主机的 IP 地址",保存设置。 开启虚拟机,在系统中修改网络接口配置信息,修改内容如下: IP 地址: 172.31.0.32 子网掩码: 255.255.255.0 网关: 172.31.0.254 DNS: 172.31.0.254 重启网络接口,使得配置生效,此时虚拟机为可联网状态。 将其他虚拟机临时调整为可联网状态,均可参考以上步骤,注意 IP 地址不冲突。

(3) 创建内部网站。

将虚拟机网络按照规划调整后,开展后续操作。创建的网站与发布方式结果如下:

| 网站名称   | 访问路径                  | 存放目录                      | 发布方式     |
|--------|-----------------------|---------------------------|----------|
| Site-1 | http://10.0.0.2       | /var/www/html             | 基于 IP 地址 |
| Site-2 | http://10.0.0.2:81    | /var/www/html/sitefolder2 | 基于端口     |
| Site-3 | http://10.0.0.2:8080  | /var/www/html/sitefolder3 | 基于端口     |
| Site-4 | http://10.0.0.2/site4 | /var/www/html/sitefolder4 | 基于虚拟目录   |
| Site-5 | http://10.0.0.2/site5 | /var/www/html/sitefolder5 | 基于虚拟目录   |

表 3-1 内部网站服务器-1 发布的网站一览表

# Site-1的内容创建:使用/var/www/html存储网站内容,撰写网站首页。 [root@Lab-03-Task-02~]# echo "<h1>Site-1:Publish using IP</h1>" > /var/www/html/index.html

# Site-2 的内容创建:创建 sitefolder2 目录,撰写网站首页。 [root@Lab-03-Task-02 ~]# mkdir /var/www/html/sitefolder2 [root@Lab-03-Task-02 ~]# echo "<h1>Site-2:Release using port 81< /h1>" > /var/www/html/sitefolder2/index.html # Site-3 的内容创建: 创建 sitefolder3 目录, 撰写网站首页。 [root@Lab-03-Task-02 ~]# mkdir /var/www/html/sitefolder3 [root@Lab-03-Task-02 ~]# echo "<h1>Site-3:Release using port 808 0</h1>" > /var/www/html/sitefolder3/index.html # Site-4 的内容创建: 创建 sitefolder4 目录, 撰写网站首页。 [root@Lab-03-Task-02 ~]# mkdir /var/www/html/sitefolder4 [root@Lab-03-Task-02 ~]# echo "<h1>Site-4:Publish using virtual dir ectory/site4</h1>" > /var/www/html/sitefolder4/index.html # Site-5 的内容创建: 创建 sitefolder5 目录, 撰写网站首页。 [root@Lab-03-Task-02 ~]# mkdir /var/www/html/sitefolder5 [root@Lab-03-Task-02 ~]# echo "<h1>Site-5:Publish using virtual dir ectory/site5</h1>" > /var/www/html/sitefolder5/index.html

(4) 基于 IP 地址发布网站

修改 Apache 配置文件的信息,以默认方式发布网站 Site-1。

# 配置文件的具体路径: /etc/httpd/conf/httpd.conf # 查看 Apache 配置文件中实际用到的内容,完成修改配置信息。 [root@Lab-03-Task-02 ~]# cat /etc/httpd/conf/httpd.conf | grep -vE "#|^\$" # ------httpd.conf 文件------ServerRoot "/etc/httpd" Listen 80 Include conf.modules.d/\*.conf User apache Group apache ServerAdmin root@localhost <Directory /> AllowOverride none Require all denied </Directory> DocumentRoot "/var/www/html" <Directory "/var/www"> AllowOverride None Require all granted </Directory> <Directory "/var/www/html"> **Options Indexes FollowSymLinks** AllowOverride None Require all granted </Directory> <IfModule dir module> DirectoryIndex index.html </lfModule> <Files ".ht\*"> Require all denied </Files>

# 此处省略了部分提示信息

# -----

(5) 基于端口发布网站。

在/etc/httpd/conf.d 文件夹下创建 Site-2、Site-3 的配置文件。

| # 使用端口方式发布 Site-2、Site-3。                                      |  |  |
|----------------------------------------------------------------|--|--|
| # 创建 Site-2、Site-3 的配置文件,并存入到/etc/httpd/conf.d 目录下。            |  |  |
| [root@Lab-03-Task-02 ~]# vi /etc/httpd/conf.d/port-site-2.conf |  |  |
| # 将以下内容写入配置文件                                                  |  |  |
| #port-site-2.conf 文件                                           |  |  |
| Listen 81                                                      |  |  |
| <virtualhost *:81=""></virtualhost>                            |  |  |
| DocumentRoot "/var/www/html/sitefolder2"                       |  |  |
|                                                                |  |  |
| #port-site-2.conf 文件                                           |  |  |
| [root@Lab-03-Task-02 ~]# vi /etc/httpd/conf.d/port-site-3.conf |  |  |
| # 将以下内容写入配置文件                                                  |  |  |
| #port-site-3.conf 文件                                           |  |  |
| Listen 8080                                                    |  |  |
| <virtualhost *:8080=""></virtualhost>                          |  |  |
| DocumentRoot "/var/www/html/sitefolder3"                       |  |  |
|                                                                |  |  |
| #port-site-3.conf 文件                                           |  |  |

(6) 基于虚拟目录发布网站。

在/etc/httpd/conf.d 目录下创建 Site-4、Site-5 的配置文件。

| # 使用虚拟目录方式发布 Site-4、Site-5。                                        |
|--------------------------------------------------------------------|
| # 创建 Site-4、Site-5 的配置文件,并存入到/etc/httpd/conf.d 目录下。                |
| [root@Lab-03-Task-02 ~]# vi /etc/httpd/conf.d/alias-site-4.conf    |
| # 将以下内容写入配置文件                                                      |
| #alias-site-4.conf 文件                                              |
| Alias /site4 "/var/www/html/sitefolder4"                           |
| <directory "="" html="" sitefolder4"="" var="" www=""></directory> |
| Options Indexes FollowSymLinks                                     |
| AllowOverride None                                                 |
| Require all granted                                                |
|                                                                    |
| #alias-site-4.conf 文件                                              |
| [root@Lab-03-Task-02 ~]# vi /etc/httpd/conf.d/alias-site-5.conf    |
| # 将以下内容写入配置文件                                                      |
| #alias-site-5.conf 文件                                              |
| Alias /site5 "/var/www/html/sitefolder5"                           |
| <directory "="" html="" sitefolder5"="" var="" www=""></directory> |
| Options Indexes FollowSymLinks                                     |
| AllowOverride None                                                 |
| Require all granted                                                |
|                                                                    |
| #alias-site-5.conf 文件                                              |
|                                                                    |

(7) 网站测试。

# 重新载入 httpd 服务的配置文件

[root@Lab-03-Task-02 ~]# systemctl reload httpd #通过内部主机进行网站的访问测试

#### 2、内部网站服务器-2的配置,并发布网站

- (1) 创建内部网站服务器-2。
- (2) 修改网络配置,将 IP 地址修改为 10.0.0.3。
- (3)发布内容与内部网站服务器-1内容一致。

创建的网站与发布方式结果如下:

表 3-2 内部网站服务器-2 发布的网站一览表

| 网站名称   | 访问路径                  | 存放目录                      | 发布方式     |
|--------|-----------------------|---------------------------|----------|
| Site-1 | http://10.0.0.3       | /var/www/html             | 基于 IP 地址 |
| Site-2 | http://10.0.0.3:81    | /var/www/html/sitefolder2 | 基于端口     |
| Site-3 | http://10.0.0.3:8080  | /var/www/html/sitefolder3 | 基于端口     |
| Site-4 | http://10.0.0.3/site4 | /var/www/html/sitefolder4 | 基于虚拟目录   |
| Site-5 | http://10.0.0.3/site5 | /var/www/html/sitefolder5 | 基于虚拟目录   |

#### 注意:

安装配置完服务后必须要将内部网站服务器-1、网站服务器-2 的网络接口配置和网络适配器修改至原样。

#### 3、安装并配置 Nginx 实现负载均衡

在 VM-Lab-03-Task-01-172.31.0.31 主机上操作, 配置 Nginx 并实现负载均衡服务。

本项目以域名方式发布内部网站服务器上的 5 个网站,通过 Nginx 发布的网站的信息如下: 表 3-3 对外发布的网站一览表

| 序号 | 发布地址             | 对应内部网站服务器-1 的网站       | 对应内部网站服务器-2 的网站       |
|----|------------------|-----------------------|-----------------------|
| 1  | http://www.a.com | http://10.0.0.2       | http://10.0.0.3       |
| 2  | http://www.b.com | http://10.0.0.2:81    | http://10.0.0.3:81    |
| 3  | http://www.c.com | http://10.0.0.2:8080  | http://10.0.0.3:8080  |
| 4  | http://www.d.com | http://10.0.0.2/site4 | http://10.0.0.3/site4 |
| 5  | http://www.e.com | http://10.0.0.2/site5 | http://10.0.0.3/site5 |

具体的配置方法如下:

(1) 安装 Nginx。

```
# 安装了必要的依赖库和工具
[root@Lab-03-Task-01 ~]# yum install -y gcc wget tar make zlib-de
vel pcre-devel openssl-devel
# 官网下载 Nginx 源码包
[root@Lab-03-Task-01 ~]# wget https://nginx.org/download/nginx-1.
18.0.tar.gz
# 解压下载的源码包
[root@Lab-03-Task-01 ~]# tar -xzvf nginx-1.18.0.tar.gz
# 使用 ./configure 命令配置 Nginx, 并添加 http_stub_status_module 模
块
```

(2) 实现轮询模式的负载均衡。

```
# 配置 Nginx 实现负载均衡服务
# 在 cd /usr/local/nginx/conf.d/目录下进行配置文件修改
# 轮询负载均衡
# 创建配置文件 port-site-1.conf, 通过域名实现内部网站 80 端口的负载。
[root@Lab-03-Task-01 nginx]# mkdir /usr/local/nginx/conf.d
[root@Lab-03-Task-01 nginx]# vi /usr/local/nginx/conf.d/port-site1.co
nf
------ port-site1.conf ------
upstream load1{
server 10.0.0.2:80;
server 10.0.0.3:80;
}
server{
listen 80;
server_name www.a.com;
location / {
proxy pass http://load1;
proxy set header Host $host:80;
}
}
           _____
# 创建配置文件 port-site-2.conf, 通过域名实现内部网站 81 端口的负载
[root@Lab-03-Task-01 nginx]# vi /usr/local/nginx/conf.d/port-site2.co
nf
----- port-site2.conf ------
upstream load2{
server 10.0.0.2:81;
server 10.0.0.3:81;
}
server{
listen 80;
server name www.b.com;
location / {
```

```
proxy_pass http://load2;
proxy_set_header Host $host:80;
}
}
# 创建配置文件 port-site-3.conf, 通过域名实现内部网站 8080 端口的负载
[root@Lab-03-Task-01 nginx]# vi /usr/local/nginx/conf.d/port-site3.co
nf
----- port-site3.conf ------
upstream load3{
server 10.0.0.2:8080;
server 10.0.0.3:8080;
}
server{
listen 80;
server_name www.c.com;
location / {
proxy_pass http://load3;
proxy_set_header Host $host:80;
}
}
____
     _____
# 创建配置文件 port-site-4.conf, 通过域名实现内部网站虚拟目录 site4 的负
载
[root@Lab-03-Task-01 nginx]# vi /usr/local/nginx/conf.d/port-site4.co
nf
----- port-site4.conf ------
upstream load4{
server 10.0.0.2;
server 10.0.0.3;
}
server{
listen 80;
server_name www.d.com;
location / {
proxy_pass http://load4/site4/;
proxy_set_header Host $host:80;
}
}
        _____
# 创建配置文件 port-site-5.conf, 通过域名实现内部网站虚拟目录 site5 的负
载
[root@Lab-03-Task-01 nginx]# vi /usr/local/nginx/conf.d/port-site5.co
nf
----- port-site5.conf ------
upstream load5{
server 10.0.0.2;
server 10.0.0.3;
}
```

server{ listen 80; server\_name www.e.com; location / { proxy\_pass http://load5/site5/

(3) 完成服务器防火墙的配置。

```
# 添加防火墙策略
[root@Lab-03-Task-01 nginx]# firewall-cmd --zone=public --add-port
=80/tcp --permanent
[root@Lab-03-Task-01 nginx]# firewall-cmd --reload
[root@Lab-03-Task-01 nginx]# firewall-cmd --list-all
# 配置 SELinux
[root@Lab-03-Task-01 nginx]# setenforce 0
# 修改 SELinux 配置文件
[root@Lab-03-Task-01 nginx]# sed -i "s/SELINUX=enforcing/SELINUX
=permissive/g" /etc/selinux/config
# 重启 Nginx 服务器
[root@Lab-03-Task-01 nginx]# reboot
```

# 4、配置 Nginx 状态监控

在 VM-Lab-03-Task-01-172.31.0.31 主机上操作, 配置 Nginx 并实现服务监控。 Nginx 提供了一个内置的状态信息监控页面可用于监控 Nginx 的整体访问情况, 这个功能由 ngx\_http\_stub\_status\_module 模块进行实现。

配置 Nginx 实现监控。

```
# 修改 Nginx 配置文件, 添加以下内容
[root@Lab-03-Task-01 ~]# vi /usr/local/nginx/conf/nginx.conf
----- nginx.conf
server {
listen *:80 default server;
server_name _;
location /nginx_status {
stub status on;
access log off;
allow 172.31.0.31;
#deny all;
}
}
[root@Lab-03-Task-01 nginx]# ./sbin/nginx -s reload
# 在本地浏览器上通过访问 http://172.31.0.31/nginx_status 可查看 Nginx
的状态信息
```

# 5、访问测试

在本地主机上配置 hosts 文件(文件访问路径 C:\Windows\System32\drivers\etc\hosts), 依次通过浏览器进行域名访问测试。

#hosts 文件内容

172.31.0.31 www.a.com 172.31.0.31 www.b.com 172.31.0.31 www.c.com 172.31.0.31 www.d.com

172.31.0.31 www.e.com

测试完成后,不同场景下的测试结果如表4所示:

表 4 测试结果表

| 场景  | 测试步骤                                               | 测试结果            |
|-----|----------------------------------------------------|-----------------|
| 场景一 | 两台内部服务器均正常,进行访问测试。查看<br>Nginx 状态监控。                | 两台正常,可以访问,负载均衡。 |
| 场景二 | 手动关闭内部网站服务器-1,进行网站访问测<br>试。查看 Nginx 状态监控。          | 单台故障,可以访问,说明容灾。 |
| 场景三 | 手动关闭内部网站服务器-1 和网站服务器-2,<br>进行网站访问测试。查看 Nginx 状态监控。 | 全部故障,不可访问。      |

# 八、实验考核

实验考核分为【实验随堂查】和【实验线上考】两个部分。

实验随堂查:每个实验设置 2-5 考核点。完成实验任务后,任课教师随机选择一个考核 点,学生现场进行演示和汇报讲解。

实验线上考:每个实验设置10道客观题。通过线上考核平台(如课堂派)进行作答。

### 1、实验随堂查

本实验随堂查设置3个考核点,具体如下:

考核点1:使用域名能够访问到发布的网站

考核点 2: 进行容灾测试

考核点 3: 能够访问到 Nginx 监控并解读监控指标

## 2、实验线上考

本实验线上考共10题,题型为单选、多选、判断、填空等题型。